## Инструкция оплаты услуг ОАО «Владимирские коммунальные услуги» через мобильное приложение Сбербанк Онлайн.

Шаг 1. Необходимо <u>скачать бесплатно мобильное приложение</u> и пройти регистрацию согласно инструкции<sup>1</sup>:

1) Нажмите на кнопку Зарегистрировать iPhone

Нет SIM-карты ♥ 11:28 Демо Сбербанк Ссербанк Сонлайн Для доступа к счетам и картам зарегистрируйте свой iPhone Зарегистрировать iPhone Убедитесь, что у Вас подключена услуга «Мобильный банк» () Ссербанк Сонлайн Сонлайн

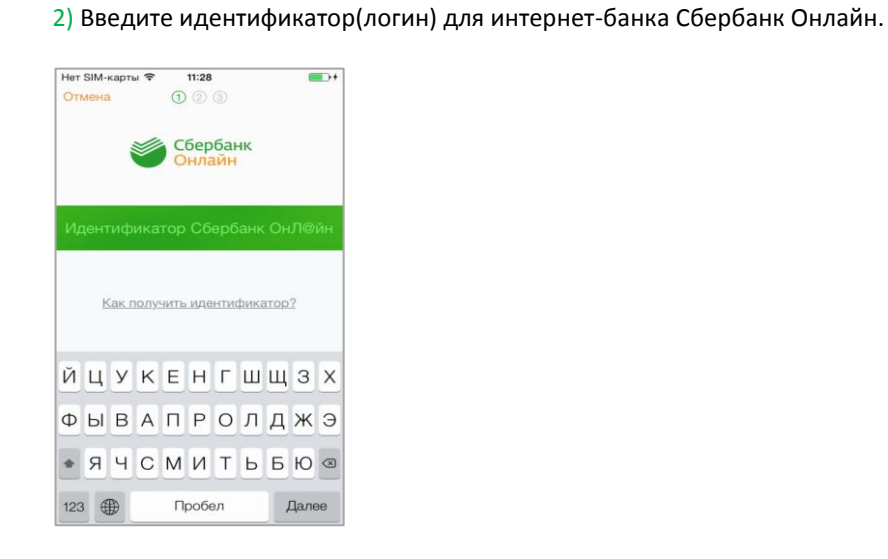

## Шаг 2. Оплата услуг ОАО «Владимирские коммунальные услуги»

1)Для входа в мобильное приложение свой пятизначный введите код.

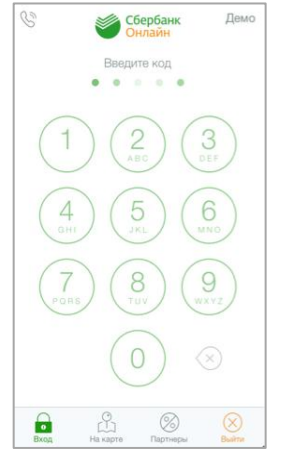

2)Выберите карту, с которой хотите совершить платеж.

#### КАРТЫ MasterCard Gold 1 034,44 \*\*\*\* 6056 MasterCard Mass 3 806 \*\*\*\* 4498 ВКЛАДЫ И СЧЕТА Универсальный 5 лет 183,87 До 15 Апр. 2019 Ставка: 0.019 ЦЕЛИ + Создать цель Ś

3)В разделе операции выберите Платеж или перевод.

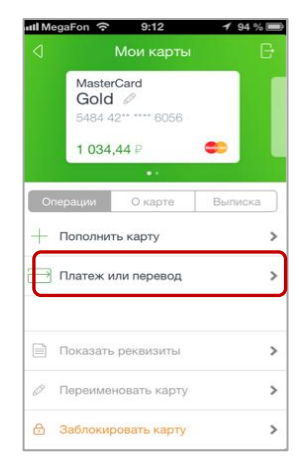

<sup>&</sup>lt;sup>1</sup> Обратите внимание: для регистрации в мобильном приложении Сбербанк Онлайн необходима карта Сбербанка и подключенный сервис Мобильный банк, подробнее вы можете узнать <u>на сайте</u>.

### 4) Выберите категорию ЖКХ и домашний телефон.

Платежи и переводы
Q. Например, Ростелеком
ПЕРЕВОДЫ
Между своими счетами
Клиенту Сбербанка
В другой банк РФ
Платежи
Мобильная связь
ЖКХ и домашний телефон
Интернет и ТВ

#### **7)** Введите код получателя. Нажмите Продолжить.

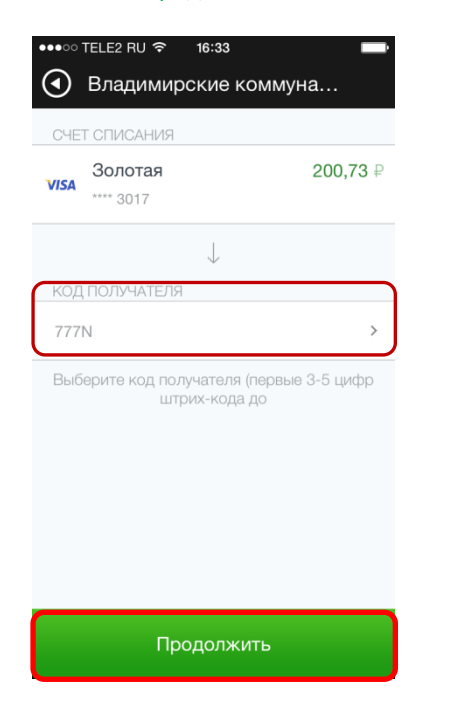

### 5) Выберите категорию Кварплата.

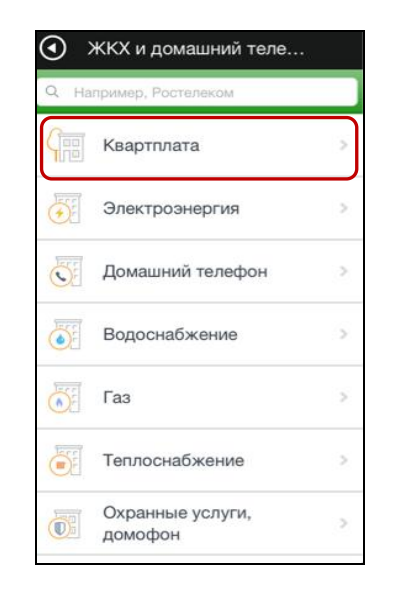

## 8) Введите лицевой счет плательщика. Нажмите Продолжить.

| ●●●○○ TELE2 RU 夺 16:34 🔲        |
|---------------------------------|
| Э Владимирские коммуна          |
| 041708716                       |
|                                 |
| КОРСЧЁТ                         |
| 3010181020000000716             |
|                                 |
| КОД ПОЛУЧАТЕЛЯ                  |
| 777N                            |
|                                 |
| УЧАСТОК                         |
| ВЛАДИМИР                        |
|                                 |
| лицевой счет                    |
| 27146                           |
| Ввелите лицевой счет (1-8 цифо) |
|                                 |
| Продолжить                      |
|                                 |

## 6) В поисковой строке наберите Владимирские коммунальные системы ,нажмите на поставщика услуг

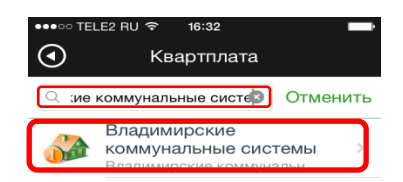

| йцукенгшщзх   |
|---------------|
| ФЫВАПРОЛДЖЭ   |
| • ЯЧСМИТЬБЮ = |
| 123           |

 Укажите показания приборов учета (если они включены в квитанцию),введите сумму платежа, нажмите Продолжить.

| ●●●●○ TELE2 RU 🗢 16:37 🔤 |
|--------------------------|
| Э Владимирские коммуна   |
|                          |
|                          |
| КОН.ПОКАЗ.СЧЕТЧИКА ГАЗ 1 |
| 000000                   |
|                          |
| НАЧ.ПОКАЗ.СЧЕТЧИКА ГАЗ 2 |
| 000000                   |
|                          |
| КОН.ПОКАЗ.СЧЕТЧИКА ГАЗ 2 |
| 000000                   |
|                          |
| Сумма платежа            |
| 73.92 ₽                  |
|                          |
|                          |
| продолжить               |

# 11)Сверьте правильность заполненных реквизитов, нажмите Подтвердить .

| ●●●○ TELE2 RU 🗢 16:39    |
|--------------------------|
| Владимирские коммуна     |
| КОН.ПОКАЗ.СЧЕТЧИКА ГАЗ 1 |
| 000000                   |
|                          |
| НАЧ.ПОКАЗ.СЧЕТЧИКА ГАЗ 2 |
| 000000                   |
|                          |
| КОН.ПОКАЗ.СЧЕТЧИКА ГАЗ 2 |
| 000000                   |
|                          |
| СУММА ПЛАТЕЖА            |
| 10₽                      |
|                          |
| ИНФОРМАЦИЯ О КОМИССИИ    |
| 0,10₽                    |
|                          |
|                          |
| Подтвердить              |

### 12) Платеж успешно выполнен.

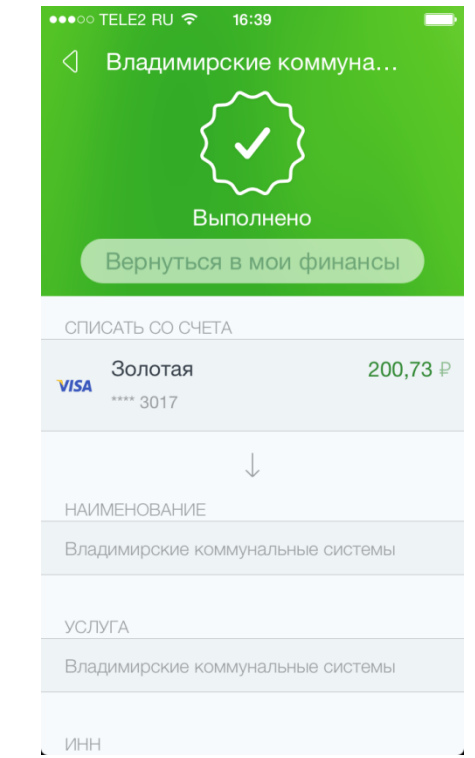